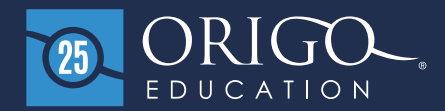

<u>ه) ( ه</u>

#### Log in to <u>www.origoaccess.com</u>

Please log in using the login information provided by your district.

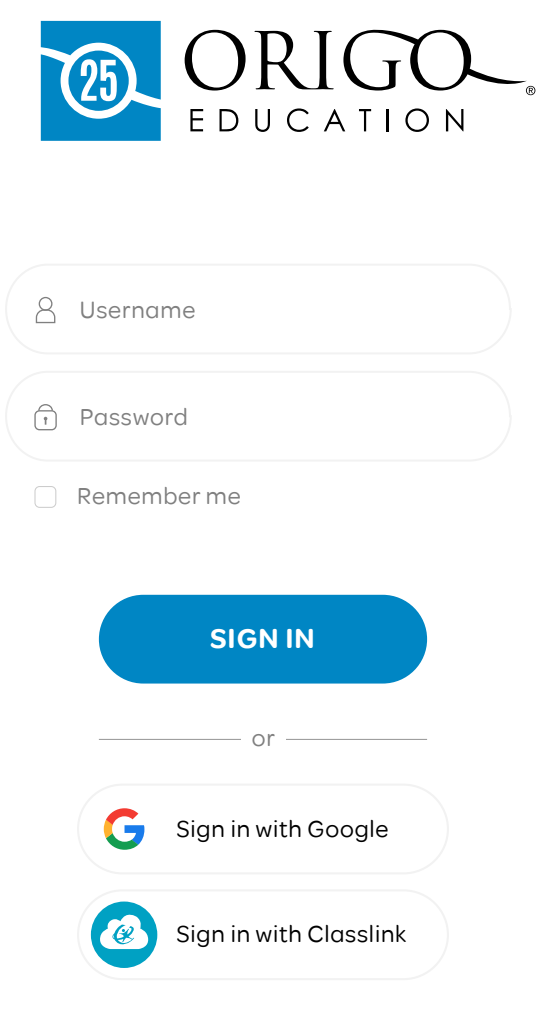

Forgot password?

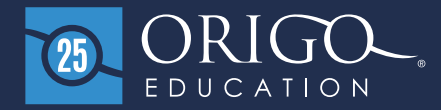

#### First time access

Copy and paste the token your teacher has given you. Select the **Add resource** button.

| Redeem a token        | ×                        |
|-----------------------|--------------------------|
| Please enter a token: |                          |
| e.g. ABcde12345fg     |                          |
|                       | Where is my access code? |
|                       | CANCEL ADD RESOURCE      |

If a resource has been added but you have not been added to the class, you will need a class code to join a class.

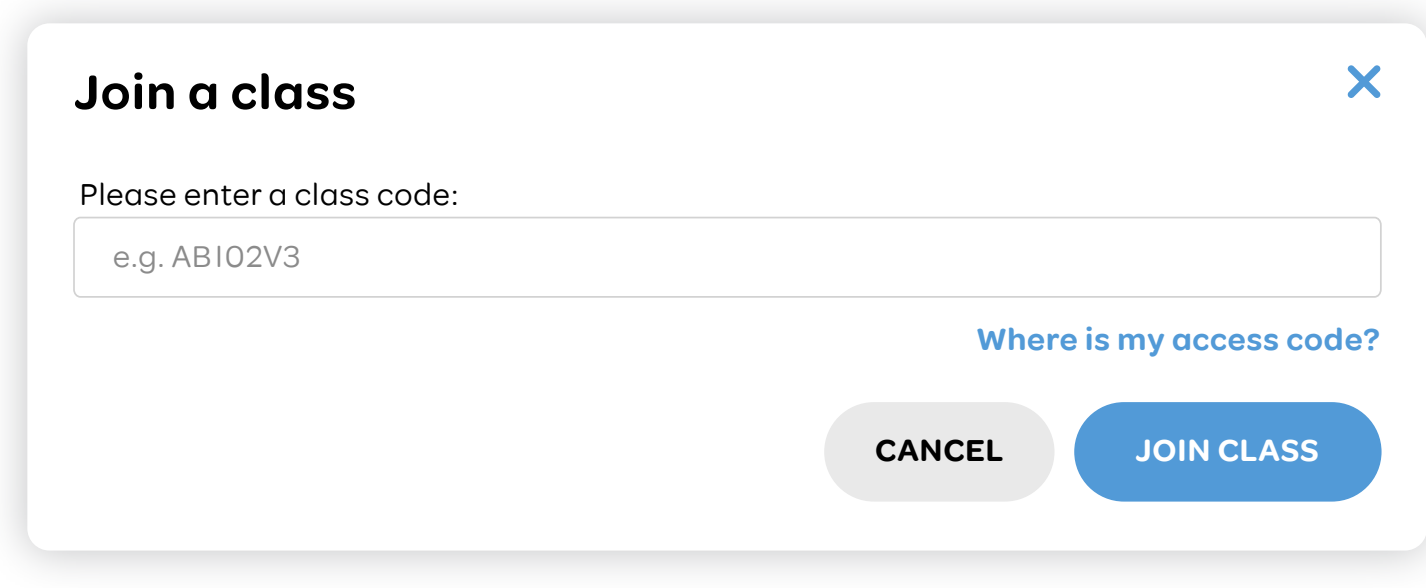

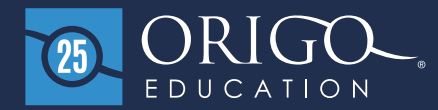

# First time access

The class code can be found in the teacher dashboard, as shown.

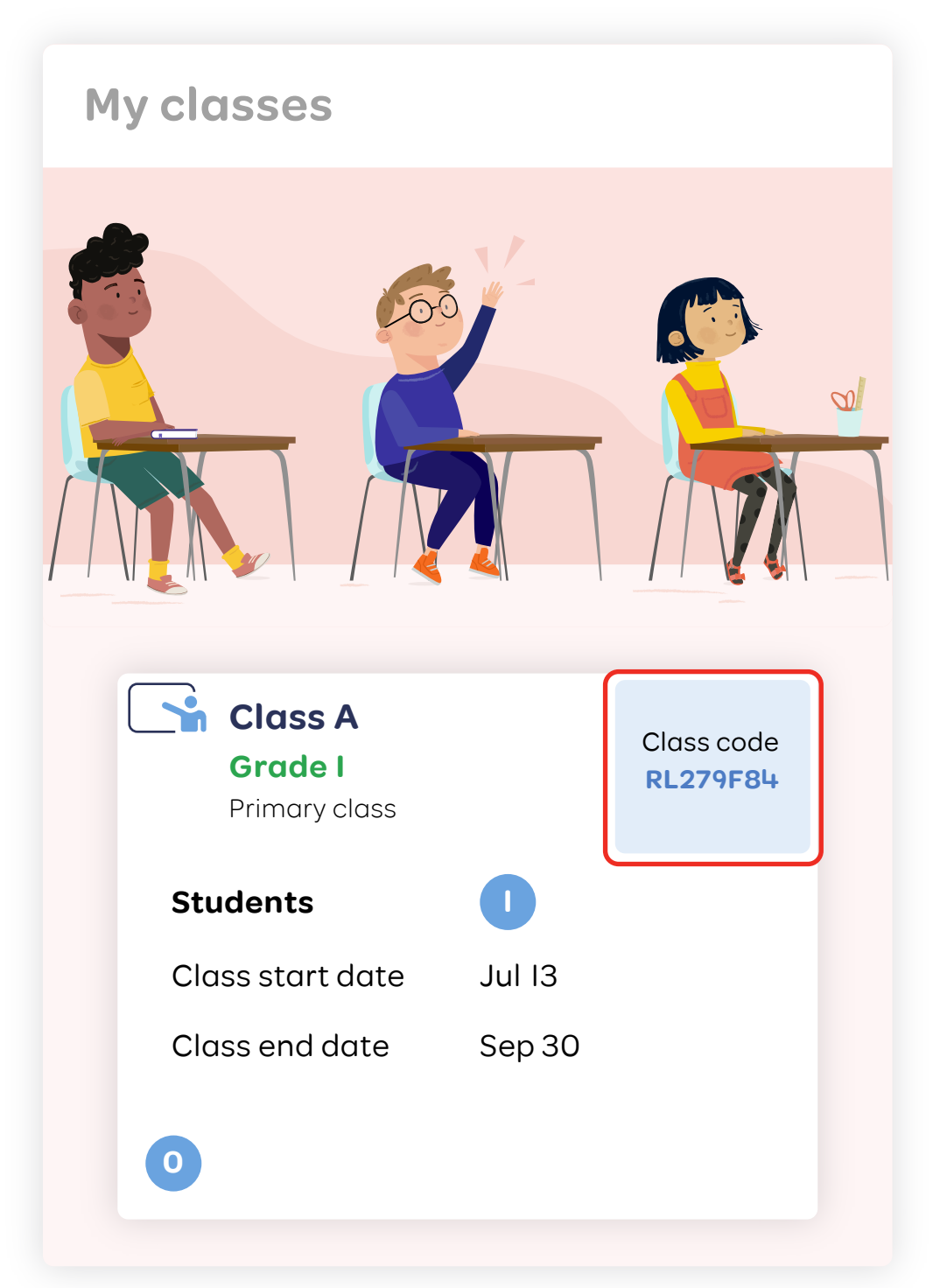

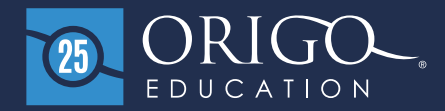

# **Getting started after login**

Find your class and select the **Start** button. This will take you to your student dashboard.

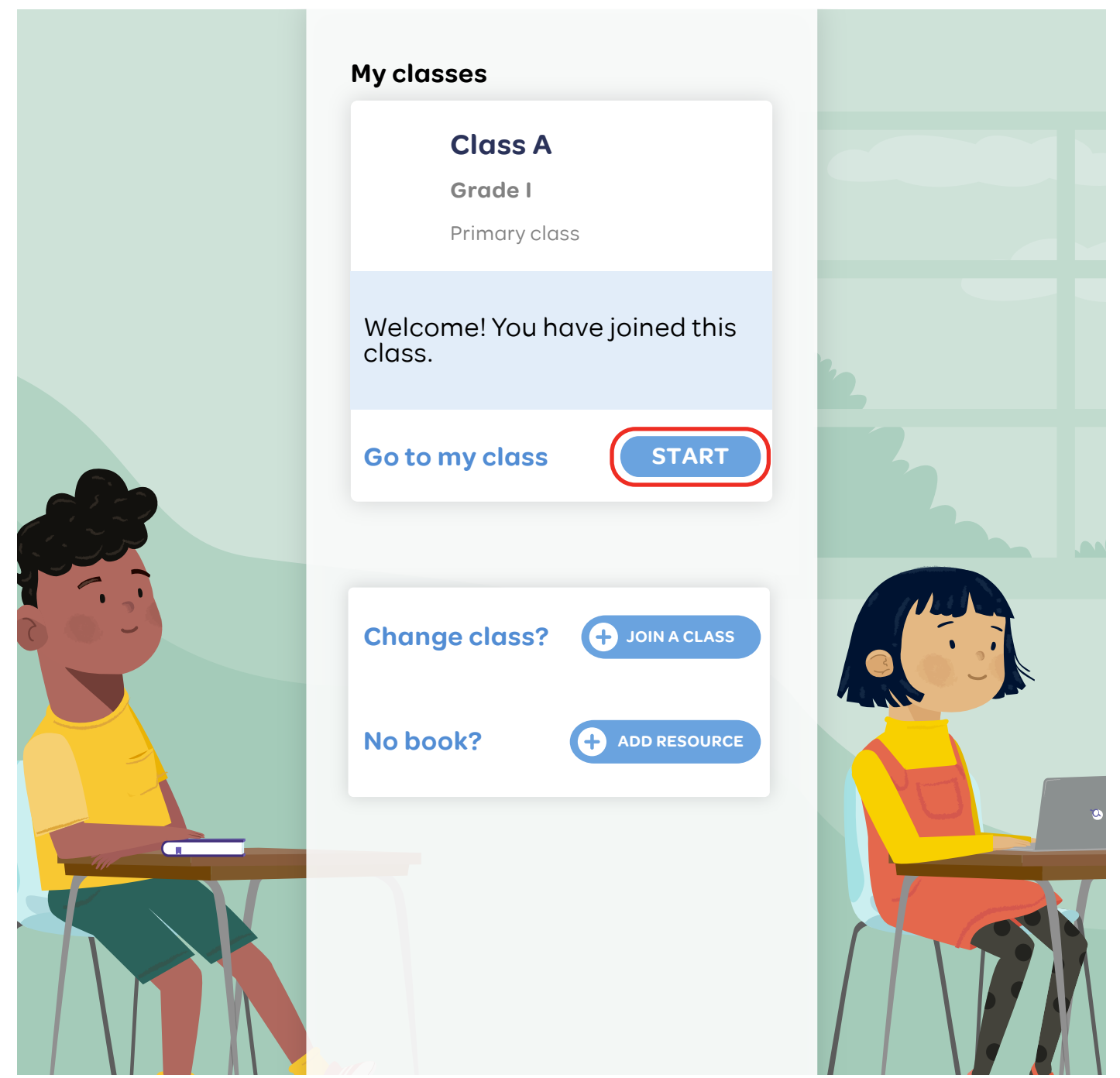

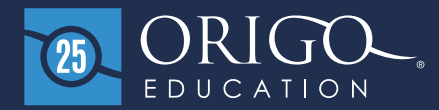

# Dashboard

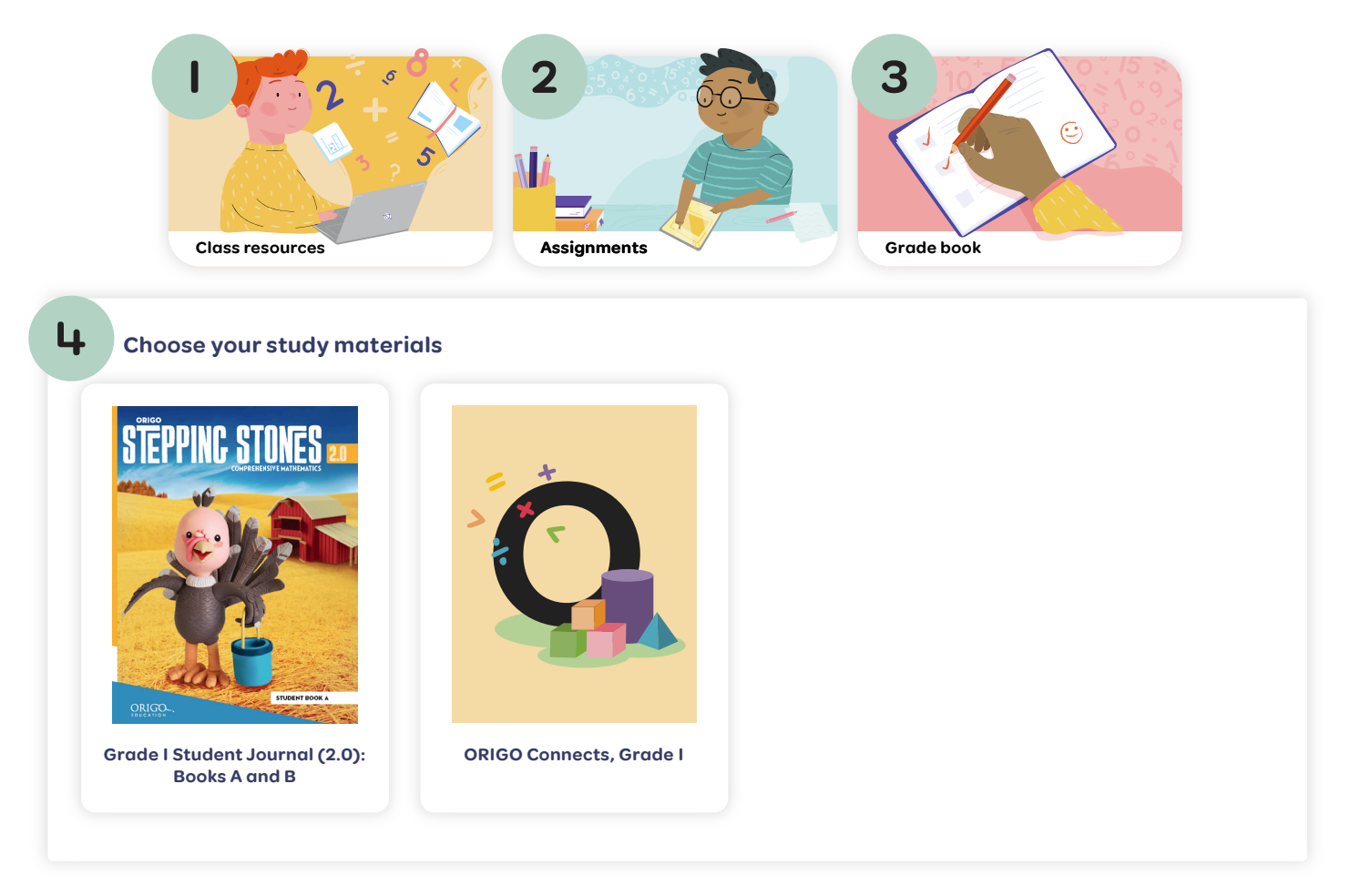

- Access all your class resources.
- 2 Access all assignments your teacher has assigned to you.
- **3** Access grades for your assignments.
- 4 Your class resources are listed here.

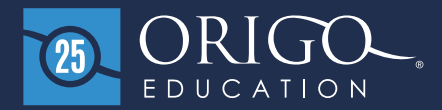

#### **Opening a Student Journal**

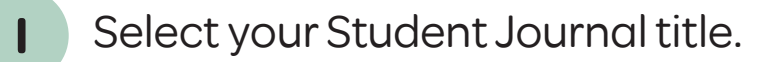

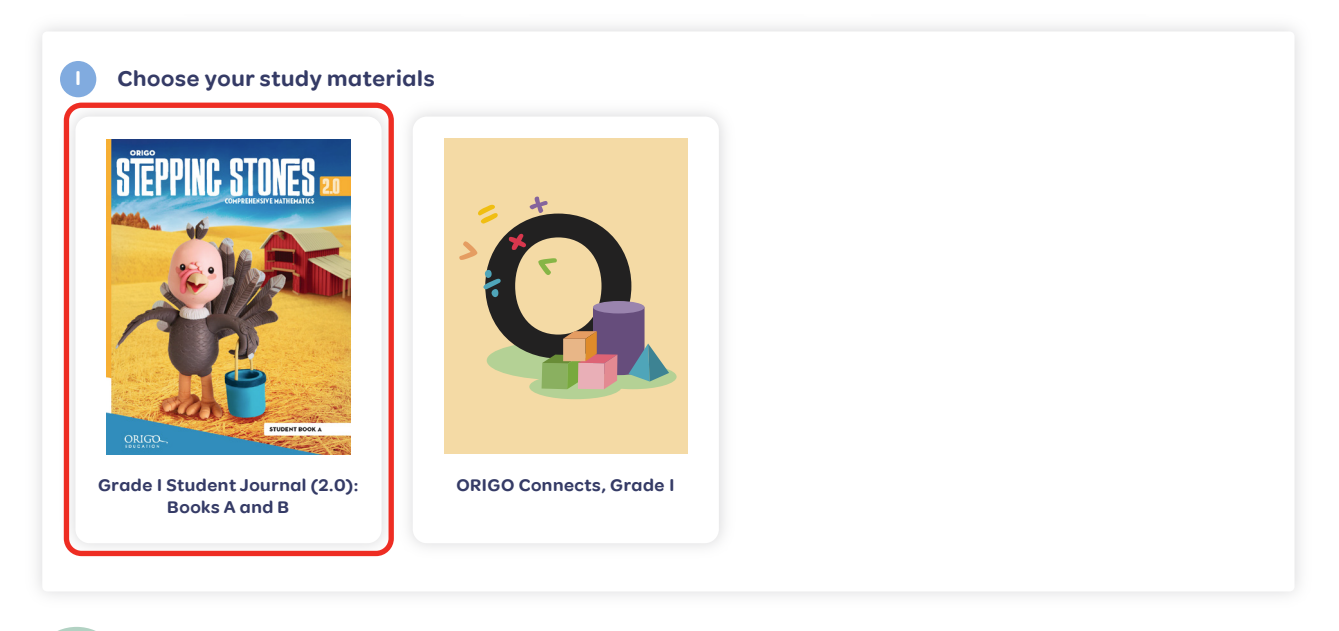

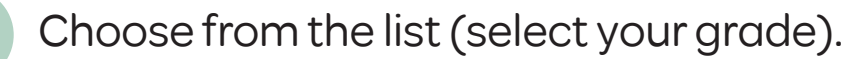

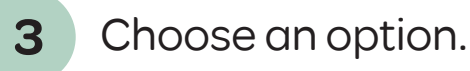

2

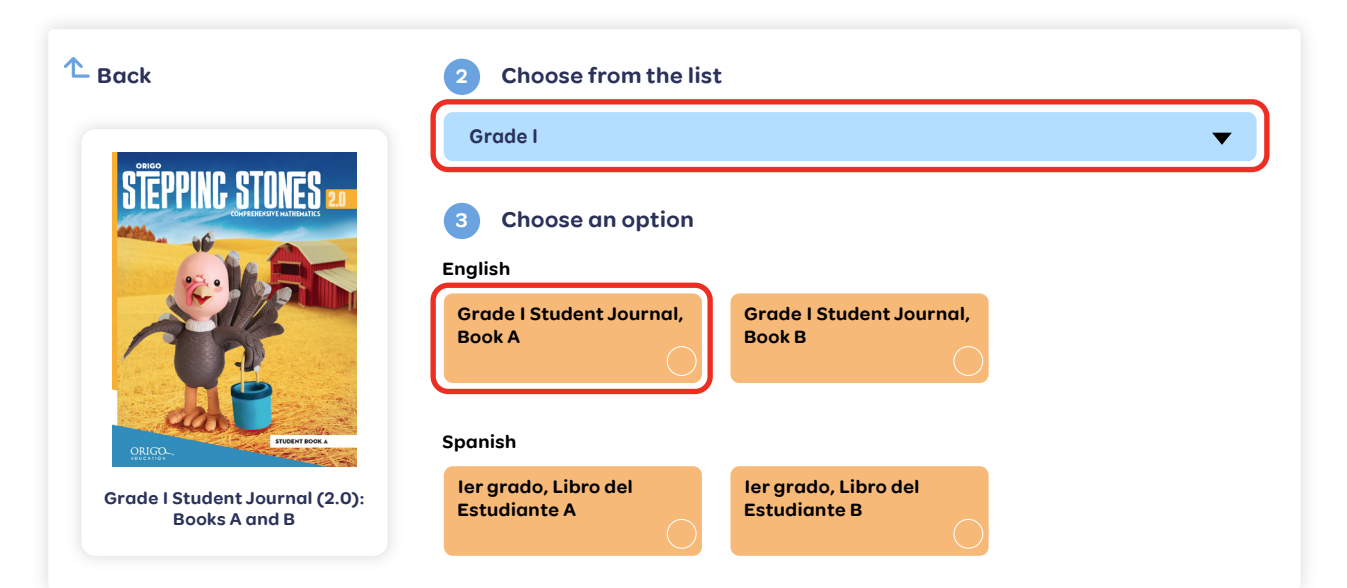

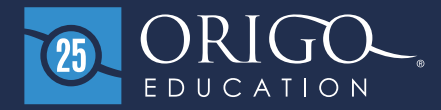

# **Opening an assignment**

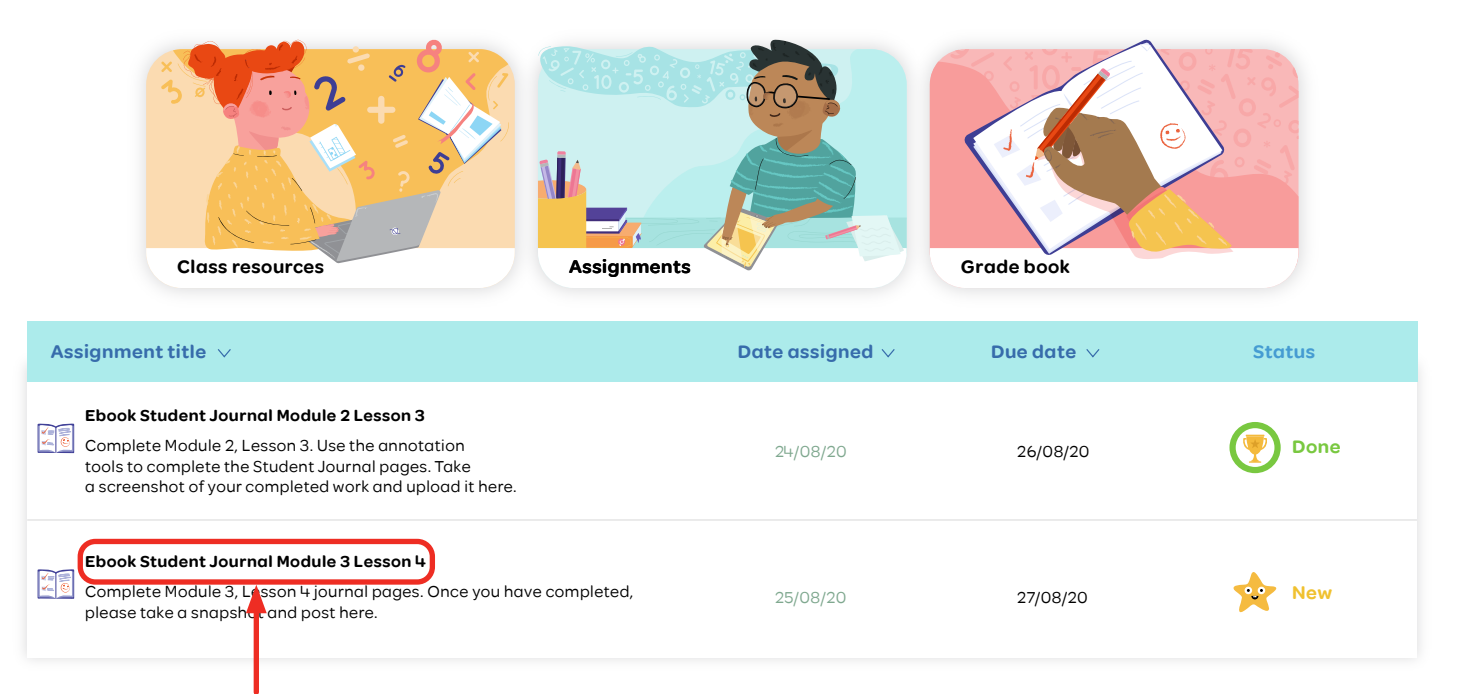

Select the assignment title.

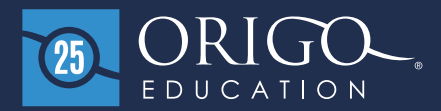

## **Completing and submitting an assignment**

| Complete assig                                                             | nment                                                                   | ×     |
|----------------------------------------------------------------------------|-------------------------------------------------------------------------|-------|
| <b>Title</b><br>Ebook Student Journal M                                    | 1odule 3 Lesson 4                                                       |       |
| <b>Instructions</b><br>Complete Module 3, Less<br>please take a snapshot c | son 4 Student Journal pages. Once you have completed,<br>and post here. |       |
| <b>Start date</b> 25/08/20                                                 | <b>Due date</b> 27/08/20                                                |       |
| Contents<br>Grade   Student Jo                                             | ournal, Book A                                                          |       |
| Please make sure you ha                                                    | ive attached all files before you submit your assignment                |       |
|                                                                            | 2 =                                                                     |       |
|                                                                            | Drag and drop to upload<br>or browse to choose a file                   |       |
|                                                                            |                                                                         |       |
|                                                                            | CANCEL                                                                  | міт З |
|                                                                            |                                                                         |       |
| Select the                                                                 | link to open the Student Jour                                           | nal.  |

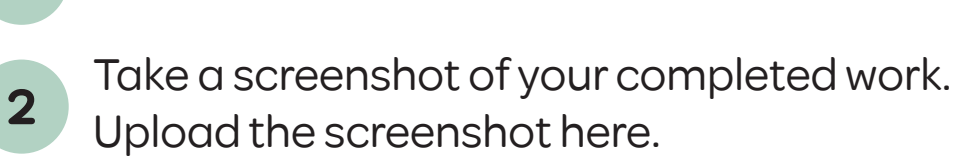

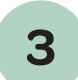

Select the **Submit** button to submit your work.